brother

P-touch 2700

# Руководство по установке программного обеспечения

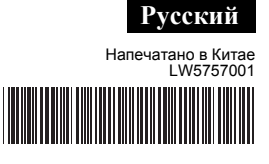

## Введение

|--|

| P-touch Editor      | Позволяет без особых усилий создавать сложные<br>макеты пользовательских наклеек, содержащие<br>различные шрифты, шаблоны, картинки.      |  |
|---------------------|----------------------------------------------------------------------------------------------------|--|
| Драйвер<br>принтера | Позволяет печатать наклейки на подключенном принтере для печати наклеек P-touch, если на компьютере установлена программа P-touch Editor. |  |

#### <u>Меры предосторожности</u> при обращении с компакт-диском

- Не царапайте компакт-диск.
- Не подвергайте компакт-диск воздействию слишком высоких или низких температур.
- Не ставьте на компакт-диск тяжелые предметы и не применяйте излишнюю силу при обращении с ним.
- Программное обеспечение, содержащееся на компакт-диске, предназначено исключительно для приобретенного устройства. Его можно установить на нескольких компьютерах, например, в офисе.

#### Требования к системе

Перед установкой программного обеспечения убедитесь в том, что конфигурация системы соответствует приведенным ниже требованиям.

| OC                           | Windows®             | $Microsoft^{\mathbb{R}}$ Windows $^{\mathbb{R}}$ XP/Windows Vista $^{\mathbb{R}}$ / Windows $^{\mathbb{R}}$ 7                                                                             |
|------------------------------|----------------------|----------------------------------------------------------------------------------------------------|
|                              | Macintosh            | Mac OS X 10.3.9—10.6                                                                                                    |
| Место на<br>жестком<br>диске | Windows <sup>®</sup> | Более 70 Мб                                                                                                    |
|                              | Macintosh            | Более 100 Мб                                                                                                    |
| Память                       | Windows®             | Windows <sup>®</sup> XP: не менее 128 Мб<br>Windows Vista <sup>®</sup> : не менее 512 Мб<br>Windows <sup>®</sup> 7: не менее 1 или 2 Гб (для 32- и<br>64-разрядных версий соответственно) |
|                              | Macintosh            | Мас OS X 10.3.9: не менее 128 Мб<br>Mac OS X 10.4.x: не менее 256 Мб<br>Mac OS X 10.5.x: не менее 512 Мб<br>Mac OS X 10.6: не менее 1 Гб                                                  |
| Монитор                      | Windows <sup>®</sup> | SVGA-видеоадаптер с поддержкой высокого качества цветопередачи                                                                                                    |
|                              | Macintosh            | Более 256 цветов                                                                                                    |
| Прочее                       |                      | Дисковод для компакт-дисков                                                                                                    |

Microsoft, Windows и Windows Vista являются зарегистрированными товарными знаками корпорации Microsoft, США. Apple, Macintosh и Mac OS являются товарными знаками компании Apple Inc., зарегистрированными в США и других странах. Названия другого ПО и продуктов, используемые в этом документе, являются товарными знаками или зарегистрированными товарными знаками соответствующих владельцев.

# Для Windows

Установка программного обеспечения и драйвера принтера

# Установка программы P-touch Editor и драйвера принтера

Порядок установки ПО различается в зависимости от операционной системы, используемой на компьютере, и может быть изменен без уведомления Имя принтера на иллюстрациях может отличаться от имени

приобретенной модели

#### Не подключайте принтер к компьютеру, пока не получите соответствующее указание.

- В приведенном примере описан порядок установки ПО в системе
- 1 Войдите в систему компьютера и вставьте компакт-диск в соответствующий дисковод.
- Выберите язык, а затем тип установки.
  - Стандартная Устанавливает все компоненты (P-touch Editor и драйвер принтера). Используется по умолчанию.
  - Выборочная

Позволяет выбрать компоненты для установки. Рекомендуется для опытных пользователей

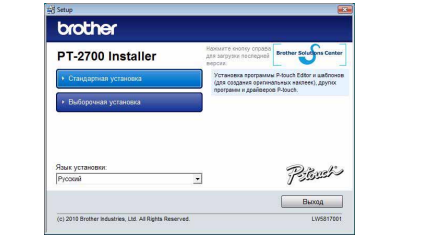

- Внимательно прочитайте лицензионное соглашение. Если вы принимаете содержащиеся в нем положения и условия, нажмите кнопку [Да], чтобы продолжить установку. Следуйте указаниям на экране
- Выберите приложения Microsoft<sup>®</sup> Office, в которых должны 4 работать функции надстройки, и нажмите кнопку [Далее]. (Надстройка позволит создавать наклейки непосредственно из приложений Microsoft<sup>®</sup> Office.) Следуйте указаниям на экране.

**5** При появлении соответствующего указания подключите принтер к компьютеру с помощью USB-кабеля, а затем включите его.

- 6 После того как принтер будет обнаружен, драйвер установится автоматически
- Когда появится указание зарегистрировать принтер через 7 Интернет, выберите способ регистрации и нажмите кнопку [Далее]. Если выбрана регистрация через Интернет, откроется новое окно браузера, используемого по умолчанию. В нем будут содержаться инструкции по регистрации принтера, которые потребуется
- Нажмите кнопку [Готово]. Установка программного обеспечения 8 завершена. При появлении соответствующего указания перезагрузите компьютер.
- Запустите программу P-touch Editor 5.0. Для этого последовательно выберите пункты меню [Пуск] — [Программы] — [Brother P-touch] — [P-touch Editor 5.0].

## Удаление программного обеспечения и драйвера принтера

Порядок удаления программы P-touch Editor различается в зависимости от используемой операционной системы. В приведенных ниже инструкциях в качестве имени приобретенного вами принтера используется PT-XXXX.

# Удаление программы P-touch Editor

- 1 ►Windows<sup>®</sup> XP
- Выберите пункт [Панель управления], а затем компонент [Установка и удаление программ]. Откроется диалоговое окно [Установка и удаление программ]. ► Windows Vista<sup>®</sup>/Windows<sup>®</sup> 7 Выберите пункт [Панель управления], а затем компоненты
- [Программы] и [Программы и компоненты]. Откроется диалоговое окно [Удаление или изменение установки программы]
- Выберите программу Brother P-touch Editor 5.0 и нажмите кнопку [Удалить] (в Windows XP, Windows Vista<sup>®</sup> или Windows<sup>®</sup> 7).
- Нажмите кнопку [ОК]. Начнется удаление. После того как программное обеспечение будет удалено с компьютера, откроется диалоговое окно
- завершения обслуживания. Закройте диалоговое окно [Установка и удаление программ] 4 (в Windows XP) или [Программы и компоненты] (в Windows Vista®

или Windows<sup>®</sup> 7). Программа P-touch Editor удалена.

# Удаление драйвера принтера

Выключите принтер.

2 ►Windows<sup>®</sup> ХР Откройте меню «Пуск», выберите пункт [Принтеры и факсы]. ►Windows Vista<sup>®</sup> Выберите пункт [Панель управления], а затем компоненты [Оборудование и звук] и [Принтеры].

▶Windows<sup>®</sup> 7

Нажмите кнопку 👩 и выберите пункт [Устройства и принтеры].

Дополнительные сведения см. в справке Windows<sup>®</sup>.

#### ►Windows<sup>®</sup> XP

Выберите принтер Brother PT-XXXX, а затем в меню [Файл] пункт [Удалить]

#### ► Windows Vista<sup>®</sup>/Windows<sup>®</sup> 7

Выберите принтер Brother PT-XXXX, щелкните по нему правой кнопкой мыши и выберите пункт [Удалить] (в Windows Vista®) или [Удалить устройство] (в Windows<sup>®</sup> 7).

#### ►Windows<sup>®</sup> XP

Откройте меню [Файл] и выберите пункт [Свойства сервера]. ► Windows Vista<sup>®</sup>

Щелкните правой кнопкой мыши в окне [Принтеры], выберите пункт [Запуск от имени администратора], а затем [Свойства сервера...]. Если откроется диалоговое окно с запросом на подтверждение авторизации, нажмите кнопку [Продолжить]. Если откроется диалоговое окно [Контроль учетных записей пользователей], введите пароль и нажмите кнопку [OK].

#### ►Windows<sup>®</sup> 7

Выберите компонент [Факс] или [Средство записи XPS-документов (Microsoft)] в окне [Устройства и принтеры], а затем пункт [Свойства сервера печати], который появится в строке меню.

## ►Windows<sup>®</sup> XP

- Откройте вкладку [Драйверы] и выберите принтер Brother PT-XXXX. Затем нажмите кнопку [Удалить]. ► Windows Vista<sup>®</sup>
  - Откройте вкладку [Драйверы] и выберите принтер Brother PT-XXXX. Затем нажмите кнопку [Удалить...].
- ►Windows<sup>®</sup> 7 Откройте вкладку [Драйверы] и нажмите кнопку [Изменить
- параметры драйвера] (Если откроется окно «Контроль учетных записей пользователей»,
- введите пароль и нажмите кнопку [OK]).
- Выберите принтер Brother PT-XXXX и нажмите кнопку [Удалить...]. ►Windows<sup>®</sup> XP

6 Перейдите к действию 7. ► Windows Vista<sup>®</sup>/Windows<sup>®</sup> 7

Выберите параметр [Удалить драйвер и пакет драйвера] и нажмите кнопку [ОК]. Следуйте указаниям на экране.

Закройте окно [Свойства сервера печати]. Драйвер принтера удален.

## Использование справки **P-touch Editor**

## Открытие справки P-touch Editor

В справке содержатся подробные инструкции по созданию наклеек с помощью программного обеспечения Имя принтера на иллюстрациях может отличаться от имени приобретенной модели.

#### Открытие из меню «Пуск»

Откройте меню [Пуск] — [Программы] — [Brother P-touch] — [P-touch Editor 5.0]

В диалоговом окне [Создать/открыть] выберите ссылку [Справка - Инструкции]

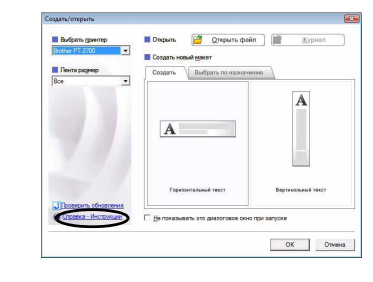

# Для Macintosh

Установка программного

▶Mac OS X 10.3.9—10.4.x 8

Использование справки

обеспечения и драйвера принтера

# Установка программы P-touch Editor и драйвера принтера

Порядок установки ПО различается в зависимости от операционной системы, используемой на компьютере, и может быть изменен без иведомления.

В приведенных ниже инструкциях в качестве имени приобретенного вами принтера используется РТ-ХХХХ. Имя принтера на иллюстрациях может отличаться от имени приобретенной модели.

- Не подключайте принтер к компьютеру Macintosh, пока не будет завершена установка программы P-touch Editor 5.0.
- Для установки этого программного обеспечения необходимо войти в систему с правами администратора.
- Выключите принтер. Для этого нажмите кнопку питания, а затем главный переключатель питания.

В приведенном примере описан порядок установки ПО в системе Mac OS X 10.5.7

- 1 Войдите в систему компьютера Macintosh и вставьте компакт-диск в соответствующий дисковод. Дважды щелкните по значку PT-Series (компакт-диск).
- 2 Дважды щелкните по файлу Brother PT-XXXX Driver.pkg в папке Мас OS X.
- Запустится программа установки драйвера. Следуйте указаниям на экране
- После того как закончится установка и откроется окно, 3 показанное на рисунке ниже, нажмите кнопку [Закрыть]. Установка драйвера принтера завершена. Теперь установите программу P-touch Editor 5.0.

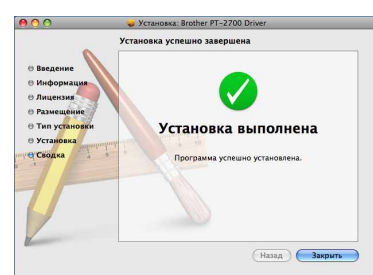

- Дважды щелкните по файлу P-touch Editor 5.0 Installer.mpkg. Запустится программа установки P-touch Editor 5.0. Следуйте указаниям на экране
- После того как закончится установка и появится сообщение 5 "Нажмите «Перезагрузить» для завершения установки.", нажмите кнопку [Перезагрузить]. Компьютер Macintosh перезагружен. Программное обеспечение установлено.

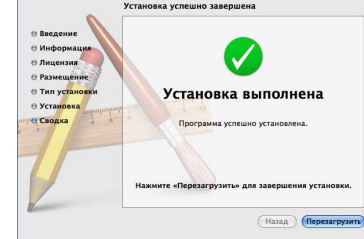

6 После перезагрузки компьютера Macintosh подключите к нему принтер с помощью USB-кабеля, затем включите принтер.

- Если подключить принтер к компьютеру Macintosh через USB-концентратор, он может определиться некорректно. В этом случае подключите принтер непосредственно к USB-порту компьютера Macintosh.
- 7 Mac OS X 10.3.9—10.4.x

Дважды щелкните по диску, на котором установлена система Mac OS X, и последовательно выберите пункты меню [Приложения] — [Утилиты] — [Утилита установки принтера].

▶Mac OS X 10.5.x—10.6 Откройте меню Apple, выберите пункт [Параметры системы], а затем [Принтеры и факсы].

Нажмите кнопку [Добавить] и в верхней части экрана выберите USB. Выберите принтер [РТ-ХХХХ] из списка и снова нажмите кнопку [Добавить], чтобы добавить его в окно [Список принтеров].

#### ►Mac OS X 10.5.x—10.6

Выберите принтер [Brother PT-XXXX] из списка и нажмите кнопку [Добавить]/ +, чтобы добавить его в окно [Список принтеров]/ Принтеры и факсы).

Когда откроется окно [Список принтеров]/[Принтеры и факсы], проверьте наличие в нем принтера [PT-XXXX/Brother PT-XXXX] и закройте его. Принтер готов к работе.

Удаление программного обеспечения и драйвера принтера

Порядок удаления программы P-touch Editor различается в зависимости от используемой операционной системы. В приведенных ниже инструкциях в качестве имени приобретенного вами принтера используется PT-XXXX.

# Удаление программы P-touch Editor

- На диске, на котором установлена программа P-touch Editor. дважды шелкните по папкам «Приложения». P-touch Editor 5.0.
- Uninstall P-touch, а затем по команде UninstallPtEditor.command. Откроется окно «Терминал», и запустится процедура удаления.
- Для удаления необходимы права администратора.
- Если двойной щелчок по команде UninstallPtEditor.command не приводит к открытию окна [Терминал], щелкните по этой команде правой кнопкой мыши или удерживайте клавишу Ctrl и одновременно щелкните левой кнопкой мыши. Откроется контекстное меню. Откройте в нем окно [Терминал]

Нажмите кнопку Θ, чтобы закрыть окно [Терминал].

3 Удалите папку P-touch Editor 5.0 из папки «Приложения».

Прежде чем удалить папку P-touch Editor 5.0, скопируйте из нее все нужные файлы.

Программа P-touch Editor удалена.

# Удаление драйвера принтера

# **1** Выключите принтер.

- ► Mac OS X 10.3.9—10.4.x
- 2 Дважды щелкните по диску, на котором установлена система Mac OS X, и последовательно выберите пункты меню [Приложения] — [Утилиты] — [Утилита установки принтера]. Откроется окно [Список принтеров]. ►Mac OS X 10.5.x—10.6 Откройте меню Apple, выберите пункт [Параметры системы], а
- затем [Принтеры и факсы]. ►Mac OS X 10.3.9—10.4.x
- Выберите принтер РТ-ХХХХ и нажмите кнопку 🚫. ►Mac OS X 10.5.x—10.6 Выберите принтер Brother PT-XXXX и нажмите кнопку -.
- Закройте окно [Список принтеров]/[Принтеры и факсы] 4 Драйвер принтера удален.

P-touch Editor

# Открытие справки P-touch Editor

Приведенный пример относится к системе Mac OS X 10.5. Имя принтера на иллюстрациях может отличаться от имени приобретенной модели

#### Открытие из окна New/Open

В диалоговом окне New/Open выберите ссылку [Help - How To].

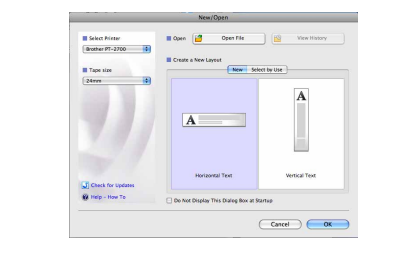

#### Открытие из программы P-touch Editor

Чтобы открыть справку P-touch Editor, откройте меню Help и выберите пункт [P-touch Editor Help].

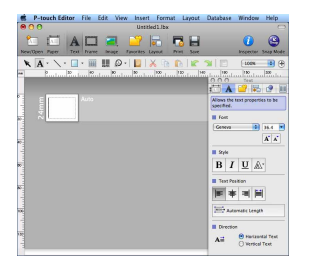